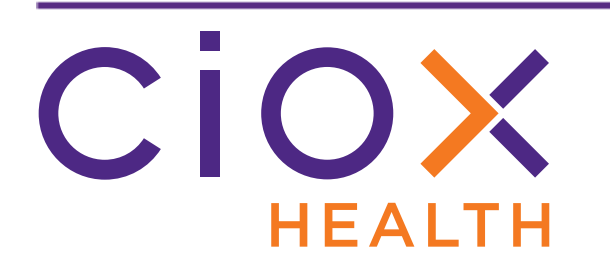

# HealthSource Clarity

## v2.5 Release Notes

September 2020

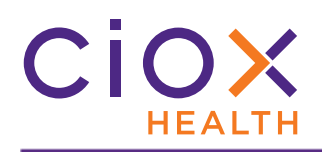

#### **Document History**

Publication Date: September 24, 2020 Document Edition: 1.0

#### **Contact Information**

Ciox Health 120 Bluegrass Valley Parkway Alpharetta, GA 30005 Customer Care Phone Number: 877-358-6939

#### **Copyright and Trademarks**

© Copyright 2020 Ciox Health. All rights reserved.

The information in this document and any attachments is intended for the sole use of Ciox Health. This information may be privileged, confidential, and protected from disclosure. If you are not the intended recipient, you are hereby notified that you have received this document in error and that any review, disclosure, dissemination, distribution or copying of it, or its, contents, is strictly prohibited.

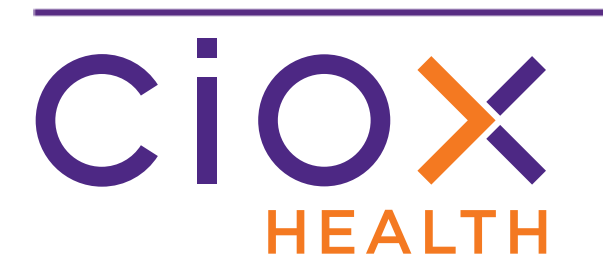

### **HealthSource Clarity v2.5 Release Notes**

| Information                                     | See page |
|-------------------------------------------------|----------|
| Browsers used during development                | 4        |
| Monitor the Upload Request Letter intake method | 5        |
| Changes to Due Date calculations                | 12       |
| Improved workflow                               | 13       |
| Defects Fixed                                   | 14       |

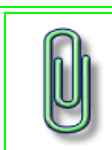

You do **NOT** need to update your **TrayApp** to use this new version.

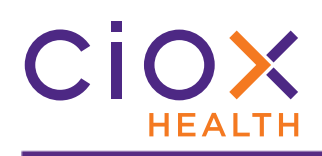

#### **B**ROWSERS USED DURING DEVELOPMENT

We used these browser versions during the development of **HealthSource Clarity v2.5**:

| Browser           | OS              | Version / Build # |
|-------------------|-----------------|-------------------|
| Chrome            | Windows 7 or 10 | 85                |
| Internet Explorer | Windows 7       | 11.0.9600.18617   |
| Internet Explorer | Windows 10      | 11.356.18362.0    |
| Edge              | Windows 10      | 85                |

Check that your browser is up-to-date to avoid possible problems with the new release.

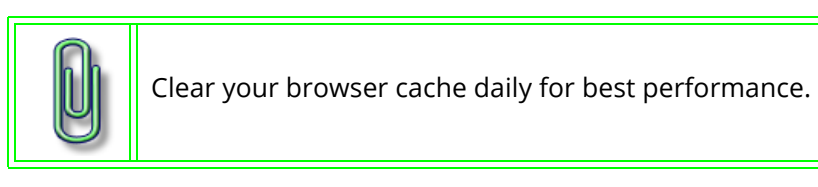

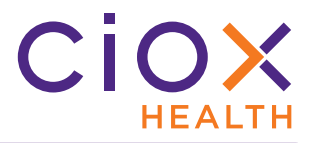

#### MONITOR THE UPLOAD REQUEST LETTER INTAKE METHOD

You can now see all attempts to create requests through the **Upload Request Letters** command.

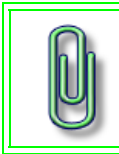

If your Site uses the **Upload Request Letters** command, we suggest that you check for failures at least once a day and resolve them yourself (page 9) whenever possible.

You can then take action to fix any failures, so that requests aren't "missing." Turn-around times and customer satisfaction have been hurt by a lack of visibility into the **Upload Request Letters** option.

| Meaning of "Failure" | A PDF was successfully uploaded <b>BUT</b> we did not create a request from it.<br>The tracker does not list PDFs that simply failed to upload. You see those |  |  |  |  |  |  |
|----------------------|----------------------------------------------------------------------------------------------------|--|--|--|--|--|--|
|                      | Immediately on the <b>Opload Request Letters</b> page.                                                                                                    |  |  |  |  |  |  |
| Time period          | By default, the list shows uploaded PDFs over the last 60 calendar days.                                                                                      |  |  |  |  |  |  |
|                      | You can search for uploads further back than 60 days.                                                                                                    |  |  |  |  |  |  |
| Users and Sites      | Shows uploads by <b>ANY</b> user at <b>ANY</b> site to which you have access.                                                                                 |  |  |  |  |  |  |
| Availability         | Everyone with access to the <b>Upload Request Letters</b> command, which includes almost all users.                                                           |  |  |  |  |  |  |

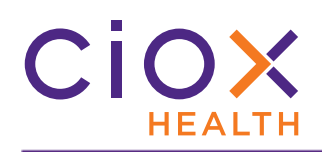

#### **Check the Status of uploaded Request Letters**

- 1. Click the **Event Notifications** link.
  - 1.1 Even if the **Event Count** shows 0, you can still see information about past uploads. It shows **2** in the example below.
  - 1.2 If the **Event Notifications** link is not visible, there are no tracked events **Messages**, **Uploaded Request Letters**, or **Document Transmission** issues.

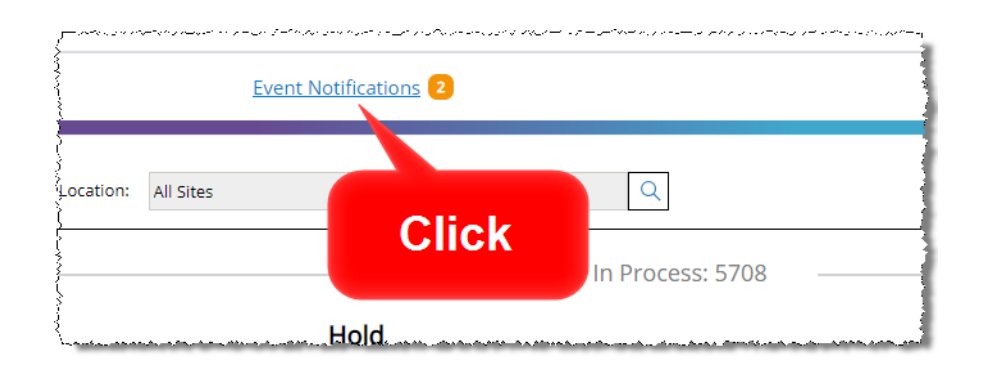

- 2. Click the **Request Letter Upload** tab.
  - 2.1 The number to the right of the tab name shows how many failures are currently listed. In the example, there are **2** failures. This number can change if you update the list via searching or if you fix failed uploads, as described on page 9.

| Aessages              | 37 | Request Letter U       | pload Ev | ents                 |             |       |             |                     |                     |            |              |
|-----------------------|----|------------------------|----------|----------------------|-------------|-------|-------------|---------------------|---------------------|------------|--------------|
| Request Letter Upload | 2  | File Name:             |          |                      | From Date:  |       | To Date:    |                     |                     |            |              |
|                       |    | File Name              |          |                      | 07/20/2020  |       | 09/17/2020  | ۹                   | Search Reset        | )          |              |
|                       |    | User Name              | Site ID  | File Name            | eRequest ID | Count | Status      | Upload Time         | Last Update Time    | Page Count | Action Taken |
| # of                  |    | Jeelani Mohammed       | 29006    | Request letter.pdf   |             | 0     | Failure     | 09/16/2020 12:10 PM | 09/16/2020 03:38 PM | 1          |              |
| failures              |    | Jeelani Mohammed       | 01246    | Request letter.pdf   |             | 0     | Failure     | 09/15/2020 09:28 PM | 09/15/2020 09:28 PM | 1          |              |
| Tantares              |    | Groupadministrator Mai | 00010    | scenerio5.pdf        |             | 0     | In Progress | 09/10/2020 01:25 PM | 09/10/2020 01:25 PM | 3          |              |
|                       |    | Imad Khad              | 04944    | Sample request lette | 10536150    | 1     | Success     | 09/17/2020 11:28 AM | 09/17/2020 11:28 AM | 1          |              |
|                       |    | Imad Khad              | 29007    | Sample request lette | 10536149    | 1     | Success     | 09/17/2020 11:27 AM | 09/17/2020 11:27 AM | 1          |              |
|                       |    | Jeelani Mohammed       | 01246    | MISC DOC.pdf         | 0           |       |             | 09/17/2020 09:27 AM | 09/17/2020 09:28 AM | 5          |              |
|                       |    | Jeelani Mohammed       | 01246    | sample_certific      | Sonabi      | elist |             | 09/17/2020 09:15 AM | 09/17/2020 09:15 AM | 2          |              |
|                       |    | Jeelani Mohammed       | 01246    | Request letter.p.    |             | _     | -05         | 09/17/2020 09:12 AM | 09/17/2020 09:12 AM | 1          |              |
|                       |    | Jeelani Mohammed       | 12122    | two.pdf              | 10536061    | 1     | Success     | 09/17/2020 05:12 AM | 09/17/2020 05:13 AM | 1          |              |
|                       |    | Jeelani Mohammed       | 12122    | four.pdf             | 10536060    | 1     | Success     | 09/17/2020 05:12 AM | 09/17/2020 05:13 AM | 1          |              |

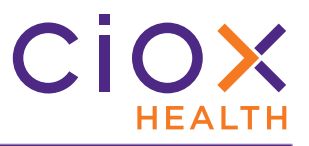

3. By default, the list includes all uploads over the previous 60 days (success and failures), with any failures shown at the top.

| Failed uploads              | Any uploaded PDF files that did <b>NOT</b> result in the creation of a request are <b>HIGHLIGHTED IN RED</b> .                                                                    |
|-----------------------------|----------------------------------------------------------------------------------------------------|
| Search for specific uploads | You can search for specific upload files by file name and / or date range.<br>You can search further back than the default 60 day display period.                                 |
| Sort                        | Click these column headers to sort the list:<br>• User Name<br>• Site ID<br>• File Name<br>• Status<br>• Upload Time<br>• Last Update Time<br>The other columns are not sortable. |

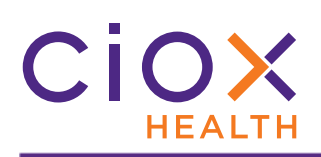

#### **Request Letter Upload Details**

| Column           | Meaning                                                                                                    | Populated for uploads before v2.5? |
|------------------|----------------------------------------------------------------------------------------------------|------------------------------------|
| User Name        | Who uploaded the file.                                                                                                    | Yes                                |
| Site ID          | Site for which the Request Letter was uploaded.                                                                                                    | No                                 |
| File Name        | Name of the uploaded PDF file.                                                                                                    | Yes                                |
| eRequest ID      | <ul> <li>This column only shows requests created automatically from the uploaded file. It will NOT show requests created later by:</li> <li>the Split command.</li> <li>the Pull List option.</li> </ul>                           | Yes                                |
| Count            | Number of requests created from the uploaded PDF.                                                                                                    | Yes                                |
| Status           | <ul><li>In Progress</li><li>Success</li><li>Failure</li></ul>                                                                                                    | No                                 |
| Upload Time      | When the file was submitted.                                                                                                    | Yes                                |
| Last Update Time | When the request reached its current <b>Status</b> .                                                                                                    | Yes                                |
| Page Count       | How many pages the PDF contained.<br>If the PDF contained multiple Request Letters but no<br>Separator Sheets, it will result in a single request that<br>needs to be <b>Split</b> or processed as a <b>Pull List</b> .            | No                                 |
| Action Taken     | This column contains a checkbox if the upload <b>Status</b> = <ul> <li>Failure</li> <li>In Progress</li> </ul> <li>See page 9 for instructions on using this checkbox to show that you "fixed" a failure or a "stuck" upload.</li> | N/A                                |

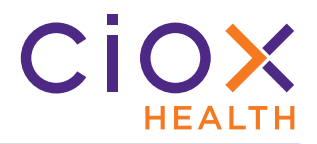

#### Handle a failed or stuck upload

If the upload **Status** is <u>Failure</u> or <u>In Progress</u>, you can take action to fix it.

For <u>In Progress</u> uploads, you should only take action if you're sure that the upload is "stuck" and won't lead to the creation of a request. We suggest waiting at least one full day before marking an <u>In Progress</u> request as **Action Taken**.

There is no such recommended waiting period for failed uploads. You can mark a <u>Failure</u> as **Action Taken** as soon as you see it. If you fix a failure but don't use the **Action Taken** flag, other people may try to fix it, too, which leads to duplicate requests.

- 1. On the **Request Letter Upload Events** tracker, click the **Action Taken** check box for the upload.
  - 1.1 You can select multiple requests. We only show one selection in the example.
  - 1.2 The example shows a <u>Failure</u>, but it's the same process for <u>In Progress</u> uploads.
- 2. Click the **Submit** button.

| essages             | 37 | Request Letter U       | pload E\ | rents                |             |                           |             |                     |                     |            |              |   |
|---------------------|----|------------------------|----------|----------------------|-------------|---------------------------|-------------|---------------------|---------------------|------------|--------------|---|
| quest Letter Upload | 2  | File Name:             |          |                      | From Date:  |                           | To Date:    |                     |                     |            |              |   |
|                     |    | File Name              |          | 07/20/2020           |             | 09/17/2020 Q Search Reset |             | Search Reset        |                     |            |              |   |
|                     |    | User Name              | Site ID  | File Name            | eRequest ID | Count                     | Status      | Upload Time         | Last Update Time    | Page Count | Action Taken | 1 |
|                     |    | Jeelani Mohammed       | 29006    | Request letter.pdf   |             | 0                         | Failure     | 09/16/2020 12:10 PM | 09/16/2020 03:38 PM | 1          |              |   |
|                     |    | Jeelani Mohammed       | 01246    | Request letter.pdf   |             | 0                         | Failure     | 09/15/2020 09:28 PM | 09/15/2020 09:28 PM | 1          |              |   |
|                     |    | Groupadministrator Mar | 00010    | scenerio5.pdf        |             | 0                         | In Progress | 09/10/2020 01:25 PM | 09/10/2020 01:25 PM | 3          |              |   |
|                     |    | Imad Khad              | 04944    | Sample request lette | 10536150    | 1                         | Success     | 09/17/2020 11:28 AM | 09/17/2020 11:28 AM | 1          |              |   |
|                     |    | Imad Khad              | 29007    | Sample request lette | 10536149    | 1                         | Success     | 09/17/2020 11:27 AM | 09/17/2020 11:27 AM | 1          |              |   |
|                     |    | Jeelani Mohammed       | 01246    | MISC DOC.pdf         | 10536111    | 1                         | Success     | 09/17/2020 09:27 AM | 09/17/2020 09:28 AM | 5          |              |   |
|                     |    | Jeelani Mohammed       | 01246    | sample_certification | 10536108    | 1                         | Success     | 09/17/2020 09:15 AM | 09/17/2020 09:15 AM | 2          |              |   |
|                     |    | Jeelani Mohammed       | 01246    | Request letter.pdf   | 10536107    | 1                         | Success     | 09/17/2020 09:12 AM | 09/17/2020 09:12 AM | 1          |              |   |
|                     |    | Jeelani Mohammed       | 12122    | two.pdf              | 10536061    | 1                         | Success     | 09/17/2020 05:12 AM | 09/17/2020 05:13 AM | 1          |              |   |
|                     |    | Jeelani Mohammed       | 12122    | four.pdf             | 10536060    | 1                         | Success     | 09/17/2020 05:12 AM | 09/17/2020 05:13 AM | 1          |              |   |

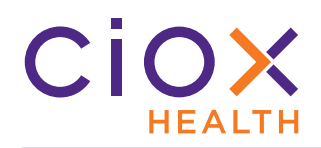

- 3. You'll receive a **Request(s) Updated Successfully** message.
  - 3.1 This message does **NOT** mean that we created a request from the PDF. You still need to upload the file again yourself.
  - 3.2 Think of **Action Taken** as putting a yellow sticky note on the upload. It's marked, but not actually fixed until you do more.

| Ħ        | ALTH <b>X SOURCE</b>                                                                                            |    | an a sa sa sa sa sa sa sa sa sa sa sa sa s |         |                                  |            | Event Notifica | tions 1 | ,           |                     |             |
|----------|----------------------------------------------------------------------------------------------------|----|--------------------------------------------|---------|----------------------------------|------------|----------------|---------|-------------|---------------------|-------------|
| Sec.     | Event Notifications 💿                                                                                           |    |                                            |         |                                  | $\otimes$  |                | - 1     |             |                     |             |
| 1        | Messages                                                                                                    | 37 | Request Letter U                           | ts      | Request(s) updated successfully. |            |                | 3       |             |                     |             |
| 1        | Request Letter Upload                                                                                           | 1  | File Name:                                 | _       | From Date:                       |            |                |         | _           | 1                   |             |
| Service. |                                                                                                    |    | File Name                                  |         |                                  | 07/20/2020 |                |         | 09/17/2020  | (                   | Search      |
| 200      |                                                                                                    |    | User Name                                  | Site ID | File Name                        | eReq       | uest ID        | Count   | Status      | Upload Time         | Last Upda   |
| Į.       |                                                                                                    |    | Jeelani Mohammed                           | 01246   | Request letter.pdf               |            |                | 0       | Failure     | 09/15/2020 09:28 PM | 1 09/15/202 |
| 2        |                                                                                                    |    | Groupadministrator Mar                     | 00010   | scenerio5.pdf                    |            |                | 0       | In Progress | 09/10/2020 01:25 PI | 1 09/10/202 |
| -{.,     | the combination of the contract of the second second second second second second second second second second se |    | Imad Khad                                  | 04944   | Sample.request.lette             | 1053       | 5150           | 1       | Success     | 09/17/2020 11:28 A  | 1.09/17/207 |

- 4. The **Status** of the upload will remain <u>Failure</u> or <u>In Progress</u>, but you'll see a checkmark inside a **GREEN CIRCLE** in the **Action Taken** column.
  - 4.1 If someone else fixed the upload, you can see the user name by "hovering" your cursor over this checkmark.
  - 4.2 "Fixed" uploads are shown at the bottom of the list. To move them nearer the top, sort by the **Status** column.
- 5 ⊗ To Date Q Search Reset Status 🔺 Upload Time Last Update Time Failure 09/15/2020 09:28 P Hover Failure 4 Failure 09/16/2020 12:10 PM 09/16/2020 12:10 PM 09/18/2020 10:28 AM Failure 09/15/2020 09:28 PM 09/17/2020 09:07 AM Failure Failure 2020 09:28 PM 09/18/2020 01:11 PM Failure 09/15/2020 09:28 PM 09/17/2020 09:31 A Failure 09/15/2020 05:12 PM 09/16/2020 Who fixed the 09/15/2020 05:12 PM 09/16/202 Failure upload In Prog 020 01:25 PM 09/10/20
- 5. Close the **Event Notifications** window.
- 6. Use **Upload Request Letters** to submit a new Request Letter PDF.
- 7. After uploading the "replacement" PDF, check the **Request Letter Upload Events** tracker. It may take several minutes for the PDF to move from <u>In Progress</u> to <u>Success</u> or <u>Failure</u>.

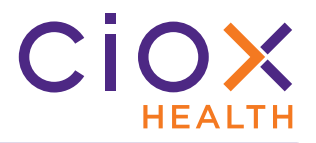

What if you don't upload a failed Request Letter again?

If the request isn't high priority, you may choose to "ignore" the failure rather than fixing it as described on page 9.

- 1. At the end of most work days, the Application Support Management (ASM) team looks for failed uploads that are **NOT** marked as **Action Taken**.
- 2. The team then tries to reprocess the PDF that was originally submitted.
- 3. If the reprocessing succeeds:
  - 3.1 the **Status** of the upload remains <u>Failure</u>;
  - 3.2 a checkmark appears in the Action Taken column;
  - 3.3 No user name appears if you hover the cursor over the **Action Taken** checkmark.

| Event Notificatio     | ns 🤒 |                  |         |                   |             |       |                    |                  |                         |            |                 | $\otimes$ |
|-----------------------|------|------------------|---------|-------------------|-------------|-------|--------------------|------------------|-------------------------|------------|-----------------|-----------|
| Messages              | 37   | Request Lette    | r Uploa | id Events         |             |       |                    |                  |                         |            |                 |           |
| Request Letter Upload | 31   | File Name:       |         |                   | From Date:  |       | To Date:           | _                |                         |            |                 |           |
|                       |      | File Name        |         |                   | 07/24/2020  |       | 09/21/2020 Q Searc |                  | ् Search Reset          | rch Reset  |                 |           |
|                       |      | User Name        | Site ID | File Name         | eRequest ID | Count | Status 🔺           | Upload Time      | Last Update Time        | Page Count | Action<br>Taken | C         |
|                       |      | Jeelani Mohammed | 46222   | upload_seperate   |             | 0     | Failure            | 09/20/2020 11:17 | 7   09/20/2020 11:18 PM | 9          | <b>S</b>        | Curs      |
|                       |      | Jeelani Mohammed | 46222   | Sample.PDF        | Failura     | 0     | Failure            | 09/20/2020 11:17 | 7   09/20/2020 11:18 PM | 10         | 0               |           |
|                       |      | Jeelani Mohammed | 46222   | Sample Requ       |             | 0     | Failure            | 09/20/2020 11:17 | 7   09/20/2020 11:18 PM | 1          | .9/             |           |
|                       |      | Jeelani Mohammed | 46222   | rletter.PDf       |             | 0     | Failure            | 09/20/2020 11:17 | 7 09/21/2020 01:20 AM   | 9          | 3               |           |
|                       |      | Jeelani Mohammed | 46222   | rlformat.PdF      |             | 0     | Failure            | No us            | ername                  |            | 0               |           |
|                       |      | Jeelani Mohammed | 46222   | rlet.pdF          |             | 0     | Failure            | 10 40            | _                       |            | 0               |           |
|                       |      | Jeelani Mohammed | 29006   | Corrupt_RL.pdf    |             | 0     | Failure            |                  | =                       |            | 0               |           |
|                       |      | Jeelani Mohammed | 29006   | RL Large file.pdf |             | 0     | Failure            | fixed I          | by ASM                  |            | 0               |           |
|                       |      | Jeelani Mohammed | 29006   | Request letter.p  |             | 0     | Failure            |                  |                         | 1          | 0               |           |

Keep two important facts in mind:

- the ASM team may not be able to reprocess failed uploads every day. Other critical business tasks may take priority.
- Sometimes, the ASM team can't fix the problem. The PDF may be corrupt or deleted.

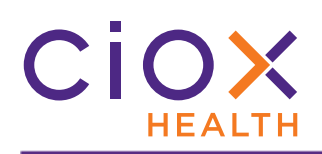

#### **CHANGES TO DUE DATE CALCULATIONS**

| Major Class       | Requester | Primary Reason for Request             | Due<br>Facility Rece | Date<br>eived Date + |
|-------------------|-----------|----------------------------------------|----------------------|----------------------|
|                   | туре      |                                        | Now                  | Was                  |
| Insurance Company | Insurance | Audit of Claims                        | 15                   | 30                   |
| Indirect Payor    | PAYI      | DRG / Payment Integrity                | 15                   | 30                   |
| Copy Service      | Insurance | Audit of Claims                        | 15                   | 30                   |
| Direct Payor      | PAYD      | DRG                                    | 15                   | 30                   |
|                   |           | ACA HIX — Health Insurance Exchange    |                      |                      |
|                   |           | Ciox Audit                             |                      |                      |
|                   |           | CIOX Real-World Data Team Request      |                      |                      |
|                   |           | Claim                                  |                      |                      |
|                   |           | General Attorney                       |                      |                      |
|                   |           | General Attorney Subpoena              |                      |                      |
| Direct Payor      | PAYD      | HEDIS Audit                            | 365                  | 30                   |
|                   |           | MRA — Medicare Risk Assessment         |                      |                      |
|                   |           | RADV — Risk Adjustment Data Validation |                      |                      |
|                   |           | SSA Appeal                             |                      |                      |
|                   |           | Underwriting                           |                      |                      |
|                   |           | Workers Comp                           |                      |                      |
|                   |           | Workers Comp Subpoena                  |                      |                      |

Any requests for which the **Due Date** has already been calculated will **NOT** be changed.

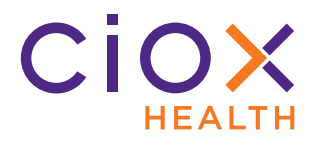

#### **IMPROVED WORKFLOW**

**HealthSource Clarity v2.5** makes many serious improvements to the underlying workflow that moves requests through the ROI process.

There is **NO** change to the **Request Status** values or the steps through which requests pass. For example, requests can still move through any or all of:

- Logging
- Fulfillment
- Requester Setup
- Certification
- Packaging
- Delivery

We've simply "smoothed out" some troublesome areas in the underlying software that moves requests from one step to another.

The only noticeable change should be a **DECREASE** in the number of requests that can only be "unstuck" or reset by calling Support.

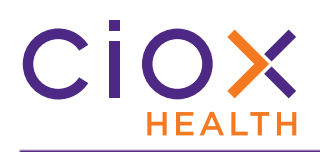

#### **DEFECTS FIXED**

#### v2.5 fixes these issues reported by users

#### Defect The Upload Request Letter function failed to create requests if a network problem prevented HealthSource Clarity from automatically evaluating the pages of the uploaded PDF. See page 5 for other changes to the **Upload Request Letter** function. Request "froze," requiring a user to close and restart the application, when: 1. Request was a Potential Duplicate; User viewed the <u>Request Letter</u> in the **Documents** window; 3. User changed or added any Patient Information; 4. User tried to view the Medical Records in the **Documents** window. Requests could not be successfully submitted after being restored because HealthSource Clarity could not extract data from the Request Letter. Users received **Messages** about a request even if the request was associated with an inactive site — a site that had been terminated since the request was originally submitted. The **Submit to Requester Support** command is no longer available for requests in the Fulfillment Ouality Control status. The correct requester is always assigned earlier in the workflow than **Fulfillment Quality Control**. Allowing these requests to be sent to **Requester Support** could delay the delivery of Medical Records. Site-level settings could not be saved in the **Platform Administration** application, used to configure many aspects of HealthSource Clarity. This problem did **NOT** affect **HealthSource Clarity** directly.